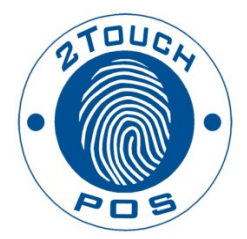

# 2TouchPOS Installing Epson TM-U220B Ethernet Kitchen Printer Quick Reference

## Contents

| About this Document                      | 3 |
|------------------------------------------|---|
| Epson TMU220B Ethernet Kitchen Printer   | 4 |
| Configuring Kitchen Printer in 2TouchPOS | 4 |

## **About this Document**

This document was written for 2TouchPOS version 3.03.4900.

### **Epson TMU220B Ethernet Kitchen Printer**

- 1. Click on Windows Start button.
- 2. Click on Devices and Printers
- 3. Click on Add Printer, Add a local printer and next
- 4. Click in the circle for Create a new port. Click on down arrow, a pull down menu will appear, select Standard TCP/IP Port. Click Next.
- 5. Hostname or IP address enter 192.168.192.168. Click next.
- 6. Windows will being installing printer.
- 7. Additional port information required screen pops up, make sure the Device Type is Generic Network Card. Click Next.
- 8. Install the printer driver screen, under manufacturer select "*Generic*" and under Printers select "*Generic/Text Only*". Click Next.
- 9. Click Next.
- 10. Rename Printer from Generic / Text Only to NetKitchen168. Net illustrates it's a network printer. Kitchen illustrates it's a kitchen printer and 168 is the last three digits of the IP address. Click Next.
- 11. Make sure Share this printer so that others on oyur network can find and use it is marked. Click Next.
- 12. Print a text page. Click Finish.

#### **Configuring Kitchen Printer in 2TouchPOS**

- 1. From an empty speed screen, touch "**Options**", "**Admin**", "**System Settings**", & "**Printer**" buttons.
- 2. From the Available Printers Screen, Touch "New" Button.
- 3. Because a new printer is being added, the description box will be filled in with printer name, to find the network name, touch "Find" Button.
- 4. Select Printer, USB Thermal printer, then touch "Select" button.
- 5. To select a Printer Model, click on pull down arrow and select printer name.
- 6. Touch "Test Print" and save button.